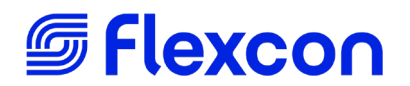

## Label Traxx eCommerce setup

To setup Label Traxx eCommerce with Flexcon, you must be registered at www.flexcon.com.

Click the **Account** icon (person icon) at the top right of the screen. Enter your **Email** and **Password** or click **Register Now** to create a new account. You will use the same email and password for Label Traxx setup.

| <b>Flexcon</b> About ~ Products ~ N                                                                                | arkets 🗸 Capabilities 🗸                                         | 2 & Q |
|----------------------------------------------------------------------------------------------------|-----------------------------------------------------------------|-------|
| Login to your Account          Email         Password         Forgot your password?         Flexcon Employee Login | New to Flexcon?<br>Create your<br>account here.<br>Register Now |       |

In **Label Traxx** confirm that you have version 9 or greater. Open **Suppliers** from the sidebar **Estimating** menu, then click the **Accounting Details** tab.

| LabelTrax           | Production             |                              |  |  |  |  |  |
|---------------------|------------------------|------------------------------|--|--|--|--|--|
| : 밁음 Production     | Time Period This Month | Customers                    |  |  |  |  |  |
| * Estimating        | Customers              |                              |  |  |  |  |  |
| Prospects           | 20                     | 0                            |  |  |  |  |  |
| Customers           | Total Active           | New Customers                |  |  |  |  |  |
| MFG Reps.           |                        |                              |  |  |  |  |  |
| Custom Estimates    | Custom Estima          | ites                         |  |  |  |  |  |
| Stock Constructions | 416                    | Λ                            |  |  |  |  |  |
| Roll Inventory      | 4 I U                  | New Custom Estim             |  |  |  |  |  |
| Tooling             | Total                  | New Custom Estim             |  |  |  |  |  |
| Suppliers           |                        |                              |  |  |  |  |  |
| * Order Processing  | Big ne                 | ews from Label Traxx – we're |  |  |  |  |  |
| Custom Products     | ANNOUNCEM              | ENTS                         |  |  |  |  |  |

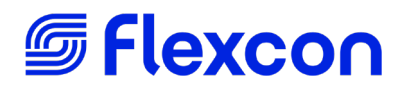

## In Company enter Flexcon and in Account No. enter the Customer ID assigned by Flexcon.

|                     | Supplier              |                      |            |           |          |     |               |                  |              |   |
|---------------------|-----------------------|----------------------|------------|-----------|----------|-----|---------------|------------------|--------------|---|
| Enter/Edit Supplier | Accounting Details    | Invoice & AP History | AP Balance | eCommerce | Activity | POs | Inventory     | Stock Prod. Inv. |              |   |
| Number              | Туре                  | P                    | hone       |           | FAX      |     |               | Accou            | int No.      |   |
| New                 |                       |                      |            |           |          |     |               |                  |              |   |
| Company             |                       |                      |            |           |          |     |               | Paym             | ent Type     |   |
|                     |                       |                      |            |           |          |     |               |                  |              |   |
|                     | 40.000 .0             |                      |            |           |          |     |               | Terms            | 1            |   |
| Remit To Addr       | ess (If different fro | om Main Address)     |            |           |          |     |               | Net 3            | 0 Days       | 0 |
| Phone               |                       |                      | Sta        | te        |          | Zi  | p/Postal Code | USD              | - US Dollars | 0 |
|                     |                       |                      |            |           |          |     |               |                  |              |   |

Next go to the eCommerce tab. Choose Flexcon from the eCommerce Partner drop down.

|                                                                                             | Supplier 137                                                                                  | - Flexcon Compar                                | ıy, Inc.         |                     |                            |           |                                            |                                                         |             |            |                 |
|---------------------------------------------------------------------------------------------|-----------------------------------------------------------------------------------------------|-------------------------------------------------|------------------|---------------------|----------------------------|-----------|--------------------------------------------|---------------------------------------------------------|-------------|------------|-----------------|
| Enter/Edit Supplier                                                                         | Accounting Details                                                                            | Invoice & AP History                            | AP Balance       | eCommerce           | Activity                   | POs       | Inventory                                  | Stock Prod. Inv.                                        |             |            |                 |
| Number                                                                                      | Туре                                                                                          | F                                               | hone             |                     | FAX                        |           |                                            |                                                         |             |            |                 |
| 137                                                                                         | Stock                                                                                         |                                                 |                  |                     |                            |           |                                            |                                                         |             |            |                 |
| Company                                                                                     |                                                                                               | e                                               | Commerce Par     | tner                |                            |           |                                            |                                                         |             |            |                 |
| Flexcon Company                                                                             | , Inc.                                                                                        |                                                 | Flexcon          |                     |                            |           |                                            | $\odot$                                                 |             |            |                 |
| FlexconeCon<br>Commerce St<br>Save time with FLE<br>manual entry and i<br>Call FLEXcon Cust | mmerce Info.<br>upplier<br>Excon eCommerce! Yo<br>mproves accuracy!<br>tomer Support at 1-508 | ou can now send your or<br>-885-8296 to enroll. | ders and receive | e rolls electronica | ally. Eliminate<br>Test eN | s<br>Aail | Flex<br>Server UR<br>Server Na<br>User Nam | (CON email<br>Packaging e(<br>L Address<br>meSpace<br>e | Commerce S  | OAP Server | info.           |
|                                                                                             |                                                                                               |                                                 |                  |                     |                            |           | Use                                        | FLEXcon Packagir                                        | ng Roll IDs |            | Test Connection |

Enter the following. To avoid typos, copy and paste. No spaces before or after are allowed:

Flexcon PO email: Pick one based on your company's location

- Northeast and Canada Orders: <u>NECNOrders@flexcon.com</u>
- Eastern and Mid US Orders: <u>EasternOrders@flexcon.com</u>
- Central US Orders: <u>CentralOrders@flexcon.com</u>
- Western US Orders: <u>WesternOrders@flexcon.com</u>

Server URL Address: <u>http://labeltraxx.flexcon.com/labeltraxxservice.asmx</u>

Server NameSpace: http://LabelTraxx.flexcon.com/labeltraxx/

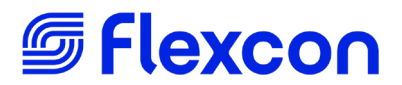

**UserName** and **Password:** Use the email address and password registered at <u>www.flexcon.com</u>. See the registration steps at the top of this document.

## Click Test Connection

If **Test Connection** generates an error be sure the **URL** and **NameSpace** are correct, with no spaces before or after and identical upper- and lower-case letters. Sometimes when lines are copied and pasted a space needs to be removed from the end.

## Click Test eMail

Flexcon orders are placed via email to Label Traxx. If **Test eMail** generates an error go to **System Constants > Email** 

| Licensing                                             | Email Preferences                                 |  |  |  |  |  |
|-------------------------------------------------------|---------------------------------------------------|--|--|--|--|--|
| <ul> <li>Address</li> <li>Label Company</li> </ul>    | SMTP / IMAP                                       |  |  |  |  |  |
| Logos                                                 |                                                   |  |  |  |  |  |
| Frequently used                                       | Sending Mail                                      |  |  |  |  |  |
| Customer                                              | SNTD Same                                         |  |  |  |  |  |
| <ul> <li>Estimate Standards</li> </ul>                | SMIF SEIVER                                       |  |  |  |  |  |
| Tooling                                               |                                                   |  |  |  |  |  |
| Plating                                               | Example: mail hostname.com Example: 123.45.678.91 |  |  |  |  |  |
| Finishing                                             |                                                   |  |  |  |  |  |
| UL / CSA                                              | SMTP Authentication Mode                          |  |  |  |  |  |
| Mark Ops                                              | Automatic                                         |  |  |  |  |  |
| Miscellaneous                                         | SMTP Port Number                                  |  |  |  |  |  |
| Flexible Packaging                                    | 0 Default Port is 25                              |  |  |  |  |  |
| Ticket                                                |                                                   |  |  |  |  |  |
| Packing Slip                                          | SMTP Time Out                                     |  |  |  |  |  |
| Schedule                                              | 0 0 defaults to 30 seconds                        |  |  |  |  |  |
| Time Clock                                            | Allow unsecured connection                        |  |  |  |  |  |
| Activity Based Costs                                  |                                                   |  |  |  |  |  |
| <ul> <li>Accounting</li> <li>Broforonoon 1</li> </ul> |                                                   |  |  |  |  |  |
| Preferences - 2                                       | Sent Items Email (Incoming Mail)                  |  |  |  |  |  |
| International Options - 1                             | IMAP Server                                       |  |  |  |  |  |
| International Options - 2                             |                                                   |  |  |  |  |  |
| Password Preferences                                  |                                                   |  |  |  |  |  |
| Email                                                 | Example: mail.hostname.com Example: 123.45.678.91 |  |  |  |  |  |
| General                                               | IMAP Authentication Mode                          |  |  |  |  |  |
| Mfg Location<br>In / Out Board                        | Automatic                                         |  |  |  |  |  |
| CRON Scheduled jobs                                   | IMAP Port Number                                  |  |  |  |  |  |
| HP Press Cloud Data                                   | 0 Default Port is 993                             |  |  |  |  |  |
| <ul> <li>Maintenance</li> <li>Error Logs</li> </ul>   | IMAP Time Out                                     |  |  |  |  |  |
| Records Numbers                                       |                                                   |  |  |  |  |  |
| Misc.                                                 | 0 0 defaults to 30 seconds                        |  |  |  |  |  |
| Net Days                                              | Allow unsecured connection                        |  |  |  |  |  |
|                                                       |                                                   |  |  |  |  |  |

Enter the **SMTP Server** used for sending email. Ask your company's technical support for this information.

For Label Traxx technical support please reach out to: <a href="mailto:EngageAccess@amtechsoftware.com">EngageAccess@amtechsoftware.com</a>